## SCHEDULING A HANDSHAKE APPOINTMENT

- 1. Login to Handshake with your **UT EID** and **password** <u>https://utaustin.joinhandshake.com/login</u>
- 2. On the sidebar, select "Career Center."

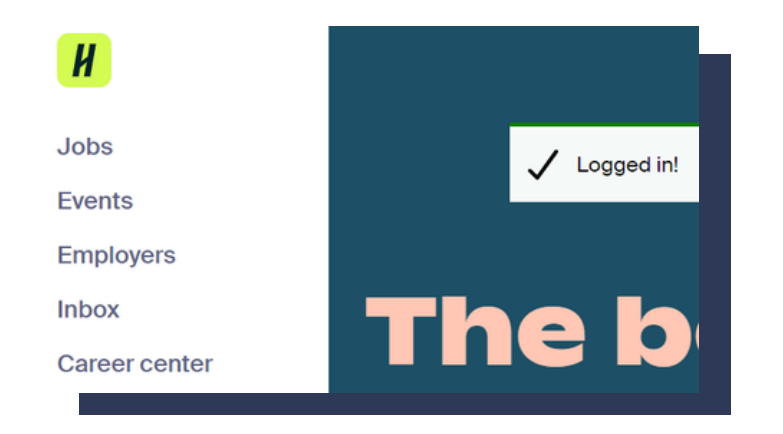

#### 3. Select "Appointments."

#### **Career center**

| Appointments →                        | Resources →                           |
|---------------------------------------|---------------------------------------|
| chedule time to meet with experts and | Read curated content from your career |
| uild your career                      | center                                |
| und your career                       | Center                                |
|                                       |                                       |
|                                       |                                       |

4. Select "Schedule New Appointment."

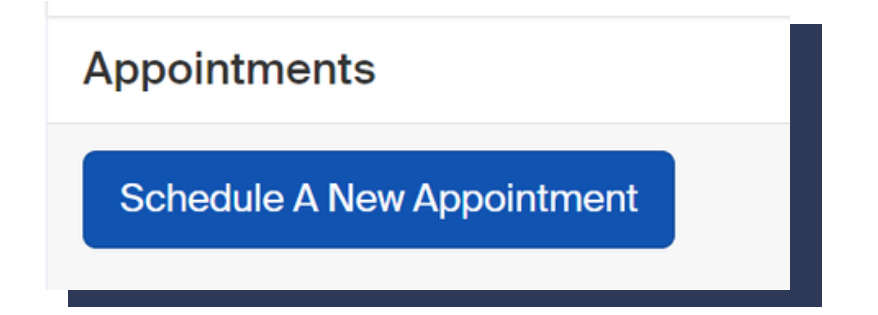

# 5. Under category, select "DiNitto Career Center (Steve Hicks School of Social Work)."

programmer

DiNitto Career Center (Steve Hicks

School of Social Work)

Career support for the bachelors and advanced degree students of the Steve Hicks School of Social Work.

# **6** Under "**Choose Appointment Type**," select what type of appointment you're requesting.

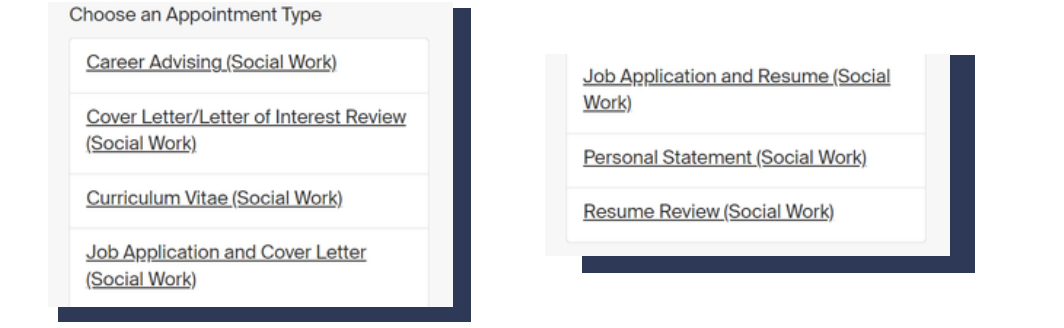

### **7**. Select your preferred time.

| Sunday         | Monday          | Tuesday         | Wednesday       | Thursday      | Friday        | Saturday        |
|----------------|-----------------|-----------------|-----------------|---------------|---------------|-----------------|
| May 26th 2024  | May 27th 2024   | May 28th 2024   | May 29th 2024   | May 30th 2024 | May 31st 2024 | June 1st 2024   |
| o Appointments | No Appointments | No Appointments | No Appointments | Appointments  | Appointments  | No Appointments |
| Available      | Available       | Available       | Available       | Available     | Available     | Available       |

8. Fill out the short form and then select "request."

| Appointment Request Detail       | Request Details               |         |  |  |  |  |
|----------------------------------|-------------------------------|---------|--|--|--|--|
| Fields marked with an asteris    | k <sup>™™</sup> are required. |         |  |  |  |  |
| _* Appointment<br>medium         | Select an Appointment Medium  | ~       |  |  |  |  |
| ." What can we help<br>you with? |                               |         |  |  |  |  |
|                                  |                               |         |  |  |  |  |
| Cancel                           |                               | Request |  |  |  |  |

**9**. You will receive and email from Handshake confirming the appointment.